# **Saving Contract Bid Tabs**

Recordkeeper Job Aid Construction Division

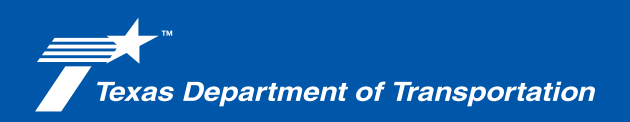

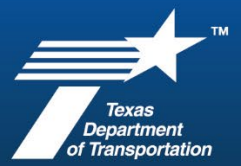

### **Construction Recordkeeper Job Aid**

#### Saving Contract Bid Tabs

|                                                                                                    | Do business<br>Discover Texas y Data and projects y Stay safe y Ab                                                                                            | English Y<br>Sout Y Q    | <ol> <li>Open the TxDOT home<br/>page at www.txdot.gov,<br/>then at the top click<br/>"Do Business."</li> </ol> |
|----------------------------------------------------------------------------------------------------|----------------------------------------------------------------------------------------------------|--------------------------|----------------------------------------------------------------------------------------------------|
|                                                                                                    |                                                                                                    | <b>D</b> =               | 2. Click "Road, bridge, and                                                                                     |
| There are a second and a second are a second are a second | Careers » Contact us » @<br>Discover Texas ~ Data and maps ~ Do business ~ Explore projects ~ Stay safe ~ .                                                   | ∰ English ∨<br>About ∨ Q | maintenance contractors,<br>and roadway and traffic<br>material suppliers."                                     |
| Do business                                                                                                    | Aviation resources and opportunities Project development resources                                                                                            | 2                        |                                                                                                    |
| Learn how to get started and find your<br>next business opportunity.                                                                                                    | Compliance and ethics requirements Right of way                                                                                                    |                          |                                                                                                    |
| Do business                                                                                                    | Disadvantaged and Small Business Road, bridge, and maintenance<br>Enterprise Programs and roadway and traffic materia                                         | <u>al suppliers</u>      |                                                                                                    |
|                                                                                                    | Engineering. architectural, and surveying Suppliers and ventors<br>consultants                                                                                |                          |                                                                                                    |
|                                                                                                    | Grants and funding Scientific services contracts - re<br>proposal                                                                                             | equests for              |                                                                                                    |
|                                                                                                    | Plans online Surplus and salvage of state pro                                                                                                    | <u>operty</u>            |                                                                                                    |
|                                                                                                    | <ul> <li>Statewide project letting dates</li> <li>Bidding</li> <li>Bidder requirements and resour</li> <li>Construction &amp; maintenance contract</li> </ul> | ces<br>ct letting        | <ol> <li>Under Contract letting,<br/>click "Construction and<br/>maintenance contract<br/>letting."</li> </ol>  |

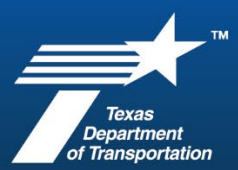

## **Construction Recordkeeper Job Aid**

| Pre-bid Q<br>respon<br><u>Pre-letting res</u><br><u>district</u>                                                                                                    | ) and A Plans online<br>Ises                                                                                                    |                                                                                                    | Bid items ar<br>Tableau dashi                                                                                                    | Bid items and inde:<br>                                                                                                    |             | Scroll down to "Post<br>etting," and click "Bid<br>abulations and bid<br>otals."                                                   |
|----------------------------------------------------------------------------------------------------|----------------------------------------------------------------------------------------------------|----------------------------------------------------------------------------------------------------|----------------------------------------------------------------------------------------------------|----------------------------------------------------------------------------------------------------|-------------|----------------------------------------------------------------------------------------------------|
| Post letti<br>• Bid Tabulations<br>• Bid tabulations<br>• Construction an<br>system dashboa<br>Bidder re                                                                                                    | Dashboard<br>and bid totals<br>d materials informatio<br>ard<br>equiremen                                                                                                    | Awarded or<br>Awarded or<br>(archived)<br>Awarded or<br>(archived)      ts                                                                                                    | rejected state/local project<br>rejected state projects<br>rejected local projects                                                                                                    | S                                                                                                    |             |                                                                                                    |
| Bid Tabu                                                                                                    | ))<br>lations                                                                                                    |                                                                                                    |                                                                                                    |                                                                                                    | 5. l<br>t   | Jse the filters as needed<br>o locate the project.                                                                                 |
| Filters     DISTRICT     CC       LET TYPE DESCRIPTION     (C       (AII)     •       Project Actual Let Date     Abilene       March 2025     •       Sequence Number     •       (AII)     •       District     •       (AII)     •       Project Type     •       (AII)     •       Project Classification     •       (AII)     • | DUNTY         PROJECT ID         CONTROL<br>CCSJ)           (CCSJ)         (CCSJ)         PROJECT           oward         A00182660         0005-06-           A00214401         6481-45-           plan         A00214361         6481-28-           vylor         A00193322         1070-02- | LING HIGHWAY<br>(CCSJ) (CCSJ) BD<br>125 IH 20<br>125 IH 20<br>10 RANK<br>1 RAG<br>2 JAM<br>3 REE<br>4 ALT<br>5 COP<br>1 RAH<br>2 VUL<br>3 NOB<br>1 RAH<br>2 VUL<br>3 NOB<br>1 RAH<br>2 VUL<br>3 NOB<br>1 ZACI<br>2 VUL<br>1 J.H<br>2 VUL<br>3 BON<br>1 J.H<br>2 VUL<br>3 BON | DOR NAME  t Engineer's Estimate LE CONSTRUCTION, INC. ES CONSTRUCTION GROUP, LLC ES CONSTRUCTION GROUP, LLC ES CONSTRUCTION LLC ES CONSTRUCTION LLC ES ROAD CONSTRUCTION MATERIALS, LLC LES ROAD CONSTRUCTION MATERIALS, LLC ES ROAD CONSTRUCTION MATERIALS, LLC ES ROAD CONSTRUCTION MATERIALS, LLC ES ROAD CONSTRUCTION MATERIALS, LLC ES ROAD SEMINATE STRAIN & SONS, INC. EWBERRY, LLC | BID TOTAL AMC<br>\$16,650,393,44<br>\$14,287,269,77<br>\$14,714,279,99<br>\$15,770,322,66,37<br>\$15,770,322,66,37<br>\$15,770,322,66<br>\$15,770,322,66<br>\$15,770,322,66<br>\$15,770,322,66<br>\$15,770,322,66<br>\$573,564,25<br>\$573,564,25<br>\$573,562,00000000000000000000000000000000000 | •           | Let type description<br>Project actual let date<br>Sequence number<br>District<br>Project type<br>Controlling Project ID<br>(CCSJ) |
| By Vendor                                                                                                    | Bid Tabulatio                                                                                                    | 5 600<br>5 600<br>5 600                                                                                                    |                                                                                                    | \$2,84,005.78                                                                                                    | •           | <ul> <li>Project classification</li> <li>Bid tabulations detail type</li> </ul>                                                    |
| Filters       LET TYPE DESCRIPTION       Statewide Let                                                                                                    | DISTRICT COUNTY<br>(CCSJ)                                                                                                    | PROJECT ID CONTR<br>(CCSJ) PROJEC                                                                                                    | OLLING F<br>CT (CCSJ) (                                                                                                    |                                                                                                    | uncl<br>you | elect an item from a list,<br>neck "All" before making<br>r selection.                                                             |
| Project Actual Let Date<br>March 2025   Sequence Number<br>3001  (All)<br>3001  3002  3004                                                                                                    | Bid Tabs Deta                                                                                                    | il                                                                                                    | o-v4v L                                                                                                    |                                                                                                    |             |                                                                                                    |

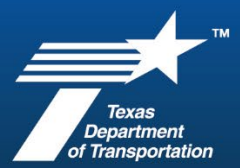

## **Construction Recordkeeper Job Aid**

| Filters<br>Filters<br>LET TYPE DESCRIPTION<br>Statewide Let<br>Project Actual Let Date<br>March 2025<br>Sequence Number<br>3001<br>District<br>Dallas                                                                                                    | Bid Tat                                                                                                    | country PROJECT ID<br>(CCSJ) (CCSJ)<br>Collin A00063250<br>s Detail                                                                                     | CONTROLLING HIGHWAY BID<br>PROJECT (CCSJ) (CCSJ) RANK<br>0135-03-045 US 380 EE<br>1<br>2<br>4 items selected - SUI<br>0135-03-046                | VENDOR NAME<br>Txdot Engineer's Estimat<br>WEBER, LLC<br>INDUS ROAD TIDGE, I<br>INDUS ROAD TIDGE, I<br>NUde 관 구 대 이어지 AMON | 810 T<br>xe \$138<br>\$141<br>NC \$142<br>47<br>100/5<br>\$70,361,796.56<br>\$700/5<br>\$700/5 | 0TAL AV<br>,610,942<br>,412,742<br>,971,435<br>g                             | 6.                                                                     | Click on the CCSJ and<br>hover until the tool tip<br>menu appears. Click on<br>the last icon to access<br>the summary menu. |
|----------------------------------------------------------------------------------------------------|----------------------------------------------------------------------------------------------------|----------------------------------------------------------------------------------------------------|----------------------------------------------------------------------------------------------------|----------------------------------------------------------------------------------------------------|------------------------------------------------------------------------------------------------|------------------------------------------------------------------------------|------------------------------------------------------------------------|----------------------------------------------------------------------------------------------------|
| <ul> <li>View Data: Bid Tabs Sun</li> <li>https://tableau.t</li> <li>Tabs &lt;</li> <li>Summary</li> </ul>                                                                                                    | nmary (4 marks) - Wock<br>xxdot.gov/vizql/v_2<br>& xxdot.gov/vizql/v_2<br>& Abc<br>Mgrated Data<br>DISTRICT<br>Dallas<br>Dallas<br>Dallas<br>Dallas                                                                                                    | rk - Microsoft Edge<br>02422502241609/javasi<br>*Abc<br>Migrated Data<br>COUNTY (CCSJ)<br>Collin<br>Collin<br>Collin                                    | cripts/hybrid-window/min/index.h<br>Compared Data<br>Morth, Day, Year of PRO<br>March 4, 2025<br>March 4, 2025<br>March 4, 2025<br>March 4, 2025 | Atmi?id=1imtapb70%24r<br>stbc<br>Mgrated Data<br>PROJECT ID (CCSJ)<br>A00063250<br>A00063250<br>A00063250<br>A00063250     |                                                                                                | ×<br>A <sup>h</sup><br>load<br>Abc<br>Mgr<br>Col<br>013<br>013<br>013<br>013 | 7.                                                                     | Select the "Download" option to save the file.                                                                              |
| PROJECT FILE INDEX     OB2     PROJECT     CONTRACTOR     NOT CONTRACTOR     NOT CON | Read of the State State | al trough mean entry from tiges grind<br>mean Consention - nakes and par<br>NTS<br>we conserve<br>d<br>Entrer search woor<br>CRIPTION<br>abs<br>Bid O&A | Near<br>Inter<br>EARCH BOX TYPE<br>Id above to filter folders.                                                                                   | Delete entry to sta                                                                                                    | art new search.                                                                                |                                                                              | 8.                                                                     | Reference the Project File<br>Index and ProjectWise<br>naming convention.<br>1.1 Bid Tabs                                   |
| <ul> <li>INDEX &amp; CONTRACT DOCUMEN</li> <li>Internation 100 Default and or Terminatic</li> <li>Internation 100 Prime Contractor</li> <li>Internation 100 Prime Contractors</li> <li>Internation 100 Certifications</li> <li>Internation 100 Equipment</li> <li>Internation 100 Prime Contractors</li> <li>Internation 100 Prime Contractors</li> <li>Internation 100 Prime Con</li></ul>                                                                                                    |                                                                                                    |                                                                                                    |                                                                                                    |                                                                                                    |                                                                                                | 9.                                                                           | Select and drag the<br>downloaded file into<br>ProjectWise folder 1.1. |                                                                                                    |